Uživatelská příručka informačního systému

# **OTE-**

## Instalační manuál

Popis postupu nastavení zabezpečené komunikace s CDS pomocí aplikace MS Outlook 2007.

Tento dokument a jeho obsah je důvěrný. Dokument nesmí být reprodukován celý ani částečně, ani ukazován třetím stranám nebo používán k jiným účelům, než pro jaké byl poskytnut, bez předchozího písemného schválení společností OTE, a.s.

2010 OTE, a.s.

Revize dne: 3.8.2010

Název dokumentu: Nastavení zabezpečené komunikace s CDS pomocí MS Outlook 2007

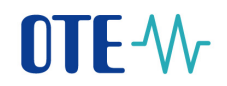

| Datum    | Popis změny                                       |
|----------|---------------------------------------------------|
| 3.8.2010 | Aktualizace při přechodu na verzi MS Outlook 2007 |
|          |                                                   |
|          |                                                   |
|          |                                                   |
|          |                                                   |
|          |                                                   |
|          |                                                   |

2010 OTE, a.s.

Revize dne: 3.8.2010

Název dokumentu: Nastavení zabezpečené komunikace s CDS pomocí MS Outlook 2007 Verze dokumentu: ECF1854

1

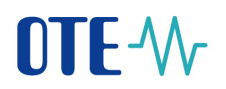

## Obsah

| 1        | 1 Úvod a shrnutí                                                       |                                                   |
|----------|------------------------------------------------------------------------|---------------------------------------------------|
|          | 1.1 Registrace certifikátu příjemce pod příslušným                     | kontaktem v aplikaci MS Outlook 2007 4            |
| 2<br>šif | 2 Nastavení vlastního privátního klíče pro el. pod<br>šifrované zprávy | lepisování zpráv a certifikátu pro odesílané<br>7 |
| 3        | 3 Test funkčnosti šifrování a el. podpisu v aplika                     | ci MS Outlook 20079                               |

2010 OTE, a.s.

Revize dne: 3.8.2010

Název dokumentu: Nastavení zabezpečené komunikace s CDS pomocí MS Outlook 2007

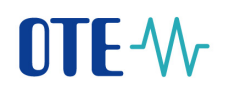

## Použité zkratky

| Zkratka | Význam                                                                        |
|---------|-------------------------------------------------------------------------------|
| CDS     | Centrum datových služeb                                                       |
| EAN     | celosvětový systém kódování a identifikace zboží, služeb a organizací         |
| EDI     | mezinárodní formát pro elektronickou výměnu dat (Electronic Data Interchange) |
| GUI     | Grafické uživatelské rozhraní (graphical user interface)                      |
| HW      | Hardware                                                                      |
| ID      | identifikátor (všeobecně)                                                     |
| IS OTE  | Infrastruktura operátora trhu s elektřinou                                    |
| MS      | Microsoft                                                                     |
| OPM     | odběrné / předací místo                                                       |
| OTE     | společnost Operátor trhu s elektřinou ČR, a.s.                                |
| OTECA   | Certifikační autorita využívaná pro vydávání certifikátů IS OTE               |
| PDS     | provozovatel distribuční soustavy                                             |
| PPS     | provozovatel přenosové soustavy                                               |
| ROZ     | registrovaný oprávněný zákazník                                               |
| RÚT     | registrovaný účastník trhu                                                    |
| SW      | Software                                                                      |
| UI      | uživatelské rozhraní (user interface)                                         |
|         |                                                                               |

2010 OTE, a.s.

Revize dne: 3.8.2010

Název dokumentu: Nastavení zabezpečené komunikace s CDS pomocí MS Outlook 2007 Verze dokumentu: ECF1854

3

## 1 Úvod a shrnutí

Tento dokument popisuje způsob nastavení aplikace MS Outlook 2007 pro zajištění zabezpečené elektronické pošty.

# 1.1 Registrace certifikátu příjemce pod příslušným kontaktem v aplikaci MS Outlook 2007.

V této kapitole je potřeba vytvořit v aplikaci MS Outlook 2007 kontakt příjemce šifrované zprávy a kontakt odesilatele. U takto vytvořených kontaktů je potřeba importovat certifikáty, jejichž e-mail adresa se shoduje s e-mail adresou příslušného kontaktu.

V našem případě je potřeba vytvořit kontakty a importovat certifikát CDS a váš osobní certifikát pro komunikaci s CDS.

 a) Vytvoření kontaktu CDS (vlastního kontaktu) v "Nový - Kontakt" aplikace MS Outlook 2007 dle následujícího postupu

| 6 | 🕑 Inb        | ox - Mi         | crosoft O          | utloc      | k             |                 |              |
|---|--------------|-----------------|--------------------|------------|---------------|-----------------|--------------|
| 1 | <u>F</u> ile | <u>E</u> dit    | <u>V</u> iew       | <u>G</u> o | <u>T</u> ools | <u>A</u> ctions | <u>H</u> elp |
|   | <u> 1</u>    | lew 👻           | 2 🖨                | $\times$   | 🙈 <u>R</u> ep | ly 🙈 Rej        | ply to A     |
| Γ | P            | <u>M</u> ail M  | lessage            |            |               | Ctrl+N          | <            |
|   | 2            | <u>P</u> ost in | This Fol           | der        | Ctr           | l+Shift+S       | 1            |
|   |              | Fold <u>e</u> r |                    |            | Ctr           | l+Shift+E       |              |
|   |              | <u>S</u> earch  | Folder             |            | Ctr           | I+Shift+P       |              |
|   |              | Na <u>v</u> iga | tion Pan           | e Sho      | rtcut         |                 | 1            |
| ŀ |              | <u>A</u> ppoir  | ntment             |            | Ctr           | l+Shift+A       | _            |
|   |              | Meetin          | ng Re <u>q</u> ue  | st         | Ctrl          | +Shift+Q        |              |
|   | 8=           | <u>C</u> onta   | t                  |            | Ctr           | l+Shift+C       |              |
|   | 88           | Distrib         | ution <u>L</u> ist | t          | Ctr           | l+Shift+L       |              |
|   | 2            | <u>T</u> ask    |                    |            | Ctr           | l+Shift+K       |              |
|   | 2            | Task <u>R</u>   | equest             |            | Ctrl          | +Shift+U        |              |
|   | 5            | <u>J</u> ourna  | I Entry            |            | Cti           | l+Shift+J       |              |
|   |              | <u>N</u> ote    |                    |            | Ctrl          | +Shift+N        |              |
|   |              | Interne         | et Fa <u>x</u>     |            | Ctr           | I+Shift+X       |              |
|   | -8           | Ch <u>o</u> os  | e Form             |            |               |                 |              |
|   | ٩            | Choos           | e <u>I</u> nfoPat  | h For      | m Ctr         | l+Shift+T       |              |
|   |              | Outloo          | ok Data <u>F</u>   | ile        |               |                 |              |

#### 2010 OTE, a.s.

Revize dne: 3.8.2010

Název dokumentu: Nastavení zabezpečené komunikace s CDS pomocí MS Outlook 2007

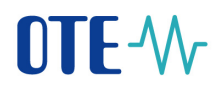

b) V kontaktu musí být uvedena správná e-mail adresa, která se musí shodovat s email adresou obsaženou v certifikátu, který budeme následně importovat.

|                                                                                                    | •) •                                | CDS - Contact                             |                                                                       | - = ×                                              |
|----------------------------------------------------------------------------------------------------|-------------------------------------|-------------------------------------------|-----------------------------------------------------------------------|----------------------------------------------------|
| Contact Inse                                                                                                    | rt Format Text Developer            |                                           |                                                                       | 0                                                  |
| Save & New *<br>Save & Send *<br>Close X Delete<br>Actions                                                      | General Details                     | E-mail Meeting Call Web Pa<br>Communicate | fask<br>ge<br>Business Picture Categorize Follow<br>Card Up & Options | Private<br>Address Book<br>Check Names<br>Proofing |
| Full Name       [         Comgany:       ]         Job ţitle:       [         Filg as:       [         Internet | CDS<br>CDS<br>csote@csote.ote-cr.cz | Notes                                     | CDS                                                                   |                                                    |
| Phone numbers Business                                                                                          |                                     |                                           |                                                                       |                                                    |

c) Import certifikátu příslušného kontaktu v záložce Certifikáty, kde zvolíme tlačítko Import a vyhledáním souboru s certifikátem příslušného kontaktu provedeme import.

| B 9049        | )•                      | CDS - Contact       |                                            |                 |
|---------------|-------------------------|---------------------|--------------------------------------------|-----------------|
| Contact Inser | t Format Text Developer |                     |                                            |                 |
| Save & New *  | General Details         | E-mail Meeting Call | Business Picture Categorize Follow<br>Card | ABC<br>Spelling |
| Actions       | Show                    | Communicate         | Options                                    | Proofing        |
|               |                         |                     |                                            | Set as Defai    |
|               |                         |                     | -                                          | Set as Defau    |
|               |                         |                     |                                            | Export          |
|               |                         |                     |                                            | Remove          |
|               |                         |                     |                                            |                 |
|               |                         |                     |                                            |                 |

#### Poznámka:

a) Pokud neprovedete registraci certifikátu příjemce k příslušnému kontaktu v rámci aplikace MS Outlook 2007, nebude možné odeslat tomuto příjemci šifrovanou zprávu. Jinak je zobrazeno následující upozornění.

#### 2010 OTE, a.s.

Revize dne: 3.8.2010

Název dokumentu: Nastavení zabezpečené komunikace s CDS pomocí MS Outlook 2007

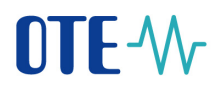

| Encryp   | Encryption Problems                                                                                                    |  |  |  |  |
|----------|----------------------------------------------------------------------------------------------------|--|--|--|--|
| <u>.</u> | Microsoft Office Outlook had problems encrypting this message because<br>the following recipients had missing or invalid certificates, or conflicting<br>or unsupported encryption capabilities: |  |  |  |  |
|          | Sneiderova, Ivana                                                                                                    |  |  |  |  |
|          | Continue will encrypt and send the message but the listed recipients may not be able to read it.                                                                                                 |  |  |  |  |
|          | Send Unencrypted Continue Cancel                                                                                                    |  |  |  |  |

b) Položka e-mail adresa v kontaktu příjemce se musí shodovat s e-mail adresou uvedenou v certifikátu příjemce.

2010 OTE, a.s.

Revize dne: 3.8.2010

Název dokumentu: Nastavení zabezpečené komunikace s CDS pomocí MS Outlook 2007

# 2 Nastavení vlastního privátního klíče pro el. podepisování zpráv a certifikátu pro odesílané šifrované zprávy.

- a) Spusťte aplikaci MS Outlook 2007
- b) V roletovém menu zvolte Nástroje položku Centrum zabezpečení a záložku Zabezpečení e-mailu. Zvolte tlačítko Nastavení

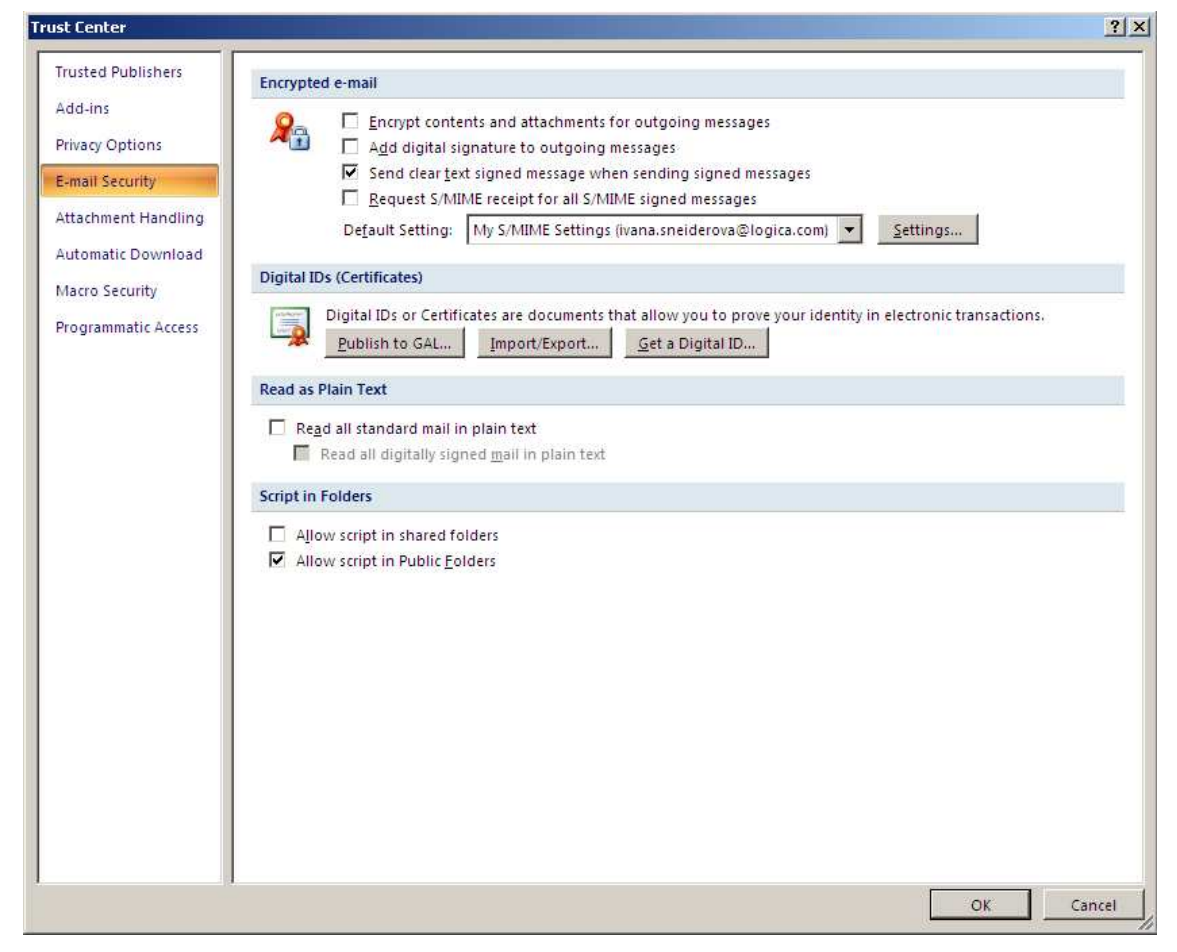

c) Proveď te nastavení podle následujícího obrázku

2010 OTE, a.s.

Revize dne: 3.8.2010

Název dokumentu: Nastavení zabezpečené komunikace s CDS pomocí MS Outlook 2007

| Change Security Settings                                  | ×        |
|-----------------------------------------------------------|----------|
| Security Setting Preferences                              |          |
| Security Settings Name:                                   |          |
| CDS                                                       | •        |
| Cryptography Format: S/MIME                               | •        |
| Default Security Setting for this cryptographic message   | format   |
| Default Security Setting for all cryptographic messa      | ges      |
| Security Labels New Delete                                | Password |
| Certificates and Algorithms                               |          |
| Signing Certificate: 4000                                 | Choose   |
| Hash Algorithm: SHA1                                      |          |
| Encryption Certificate: 4000                              | Choose   |
| Encryption Algorithm: 3DES                                |          |
| $\checkmark$ Send these certificates with signed messages |          |
| ОК                                                        | Cancel   |

Použitý podpisový a šifrovací certifikát bude závislý na uživateli. Jméno nastavení profilu zabezpečení může být volen také libovolně.

Poznámka:

Šifrovací certifikát zde slouží pouze pro šifrování "kopie" zprávy, která je uložena do složky odesílaných zpráv.

2010 OTE, a.s.

Revize dne: 3.8.2010

Název dokumentu: Nastavení zabezpečené komunikace s CDS pomocí MS Outlook 2007

# 3 Test funkčnosti šifrování a el. podpisu v aplikaci MS Outlook 2007

Spusťte aplikaci MS Outlook a pošlete sami sobě zprávu. Před odesláním zprávy zvolte v nástrojové liště položku "Volitelné",

| 900                 | (* *) ₹                                               | test - Mes    | sage (HTML)                             | - = X            |
|---------------------|-------------------------------------------------------|---------------|-----------------------------------------|------------------|
| Message             | Insert Options Format Text                            | Developer     |                                         | ۷                |
| Paste J B           | - II - A x II · II · II · 例<br>Z 및 型 · A · I 图 图 图 译译 | Address Check | Attach Attach Business Calendar Signati | ure Follow       |
| Clipboard 🕞         | Basic Text                                            | Names         | Include                                 | Options Proofing |
| To                  | Sneiderova, Ivana                                     |               |                                         |                  |
| Send Cc<br>Subject: | test                                                  |               |                                         |                  |
| test                |                                                       |               |                                         | C.               |

Zobrazí se následující okno

| Message Options                                               | <u>? ×</u> |
|---------------------------------------------------------------|------------|
| Message settings Security                                     |            |
| Importance: Normal Change security settings for this message. |            |
| Sensitivity: Normal Security Settings                         |            |
| Voting and Tracking options                                   |            |
| 🖉 🗖 Use voting buttons:                                       | •          |
| Request a delivery receipt for this message                   |            |
| Request a read receipt for this message                       |            |
| Delivery options                                              |            |
| Have replies sent to: Select                                  | t Names    |
| Do not deliver before: None 💽 0:00                            |            |
| Expires after: None 0:00                                      |            |
| Attachment format: Default                                    |            |
| Encoding: Auto-Select                                         |            |
| Contacts                                                      |            |
| Categories 🔻 None                                             |            |
|                                                               |            |
|                                                               | Close      |

Zvolte položku Nastavení zabezpečení, kde zatrhněte požadavek na šifrování a podepsání odesílané zprávy

2010 OTE, a.s.

Revize dne: 3.8.2010

Název dokumentu: Nastavení zabezpečené komunikace s CDS pomocí MS Outlook 2007

| Security Properties                                               | 5                            | ×               |
|-------------------------------------------------------------------|------------------------------|-----------------|
| 💌 Encrypt message                                                 | contents and attachments     |                 |
| 🔽 Add digital signatu                                             | ure to this message          |                 |
| 🔽 Send this me                                                    | ssage as clear text signed   |                 |
| 🔲 Request S/M                                                     | IME receipt for this message |                 |
| Security Settings —                                               |                              |                 |
| Security setting:                                                 |                              |                 |
| <automatic></automatic>                                           | ▼                            | Change Settings |
| E Security Label                                                  |                              |                 |
| Policy Module: <n< td=""><td>ione&gt;</td><td>Configure</td></n<> | ione>                        | Configure       |
| Classification:                                                   |                              | ~               |
| Privacy Mark:                                                     |                              |                 |
|                                                                   | ОК                           | Cancel          |

a zavřete okno s volbami tlačítkem OK. Potom zprávu odešlete.

Pokud je vše v pořádku, zpráva bude odeslána a následně obdržena, po otevření zprávy budete vidět čitelný text zprávy jako obvykle, jen v záhlaví zprávy uvidíte modrý zámeček a červenou pečeť.

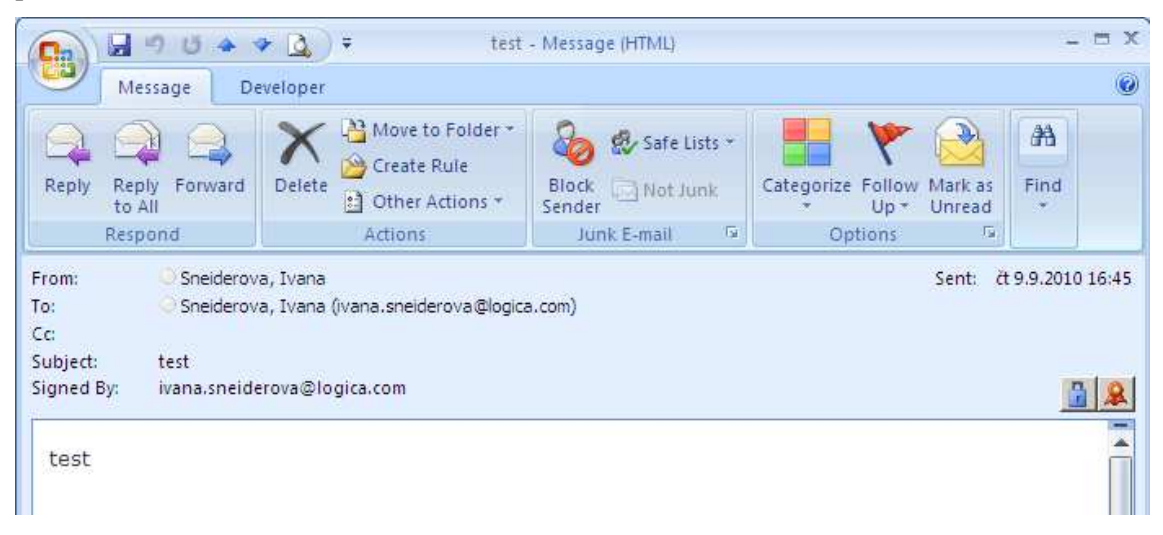

Pokud kliknete na modrém zámečku, měla by se objevit následující zpráva:

#### 2010 OTE, a.s.

Revize dne: 3.8.2010

Název dokumentu: Nastavení zabezpečené komunikace s CDS pomocí MS Outlook 2007

| Message Security Properties                                                                                                    |
|----------------------------------------------------------------------------------------------------|
| Subject: test                                                                                                    |
| Messages may contain encryption and digital signature layers. Each digital signature layer may contain multiple signatures.               |
| Select a layer below to view its description.                                                                                             |
| <ul> <li>Subject: test</li> <li>Encryption Layer</li> <li>Digital Signature Layer</li> <li>Signer: ivana.sneiderova@logica.com</li> </ul> |
| Description:                                                                                                    |
| OK: Signed by ivana.sneiderova@logica.com using RSA/SHA1 at 16:44:42<br>9.9.2010.                                                         |
| Click any of the following buttons to view more information about or make changes to the selected layer:                                  |
| Edit Trust View Details Trust Certificate Authority                                                                                       |
| Warn me about errors in digitally signed e-mail.                                                                                          |

Pokud kliknete na červené pečeti, měla by se objevit následující zpráva s příslušnými údaji o autorovi zprávy, který ji elektronicky podepsal:

| Digital Signature: Valid 🔀                                                      |                                                                                               |
|---------------------------------------------------------------------------------|-----------------------------------------------------------------------------------------------|
| Subject:                                                                        | test                                                                                          |
| From:                                                                           | Sneiderova, Ivana                                                                             |
| Signed By                                                                       | : ivana.sneiderova@logica.com                                                                 |
| 8                                                                               | The digital signature on this message is Valid and Trusted.                                   |
|                                                                                 | For more information about the certificate used to digitally sign the message, click Details. |
|                                                                                 | Details                                                                                       |
| $\square$ Warn me about errors in digitally signed e-mail before message opens. |                                                                                               |
|                                                                                 | Close                                                                                         |

#### 2010 OTE, a.s.

Revize dne: 3.8.2010

Název dokumentu: Nastavení zabezpečené komunikace s CDS pomocí MS Outlook 2007